# TUTO BACKOFFICE - FOND-POTTER

## ACCÈS : https://cms.fonds-potter.org/admin/

# Administration Merci de renseigner votre nom d'utilisateur et votre mot de passe. Utilisateur Mot de passe Se connecter

## SOMMAIRE

| GÉNÉRALITÉS          | P2-3      |
|----------------------|-----------|
| CONCEPT STRUCTUREL   | P4        |
| TABLE PAGE           | P5        |
| TABLE PARAGRAPHE 1/2 | P6        |
| TABLE PARAGRAPHE 2/2 | P7        |
| TABLE SLIDE          | <b>P8</b> |
| TABLE BANNER         | P9        |
| TABLE TEAM           | P10       |
| TABLE IMAGE          | P11       |
|                      |           |

## APRÈS CHAQUE SESSION DE MODIFICATION

il faut prévenir *Frederic Potter* qui se charge de copier les fichiers sur le site www.fonds-potter.org

ALUS AUS

Pour toute information contact@cplusr.fr

# GÉNÉRALITÉS

## 01 - Principe Général du Back-Office :

• Le back-office est composé de tables correspondant aux différents gabarits (pages types) du site. (page, projet, galeries, images, catégories...) *Ex : Un enregistrement image dans la table image est une image dans le site ...* 

 Les dossiers dans certaines tables permettent juste de regrouper des enregistrements pour une meilleure lisibilité, ces dossiers n'ont aucune incidence sur l'organisation des informations dans le site.
 Exemple dans la table - images - où la création de dossier est possible

• L'organisation des informations dans le site se fait aussi par les liaisons (et l'ordre de ces liaisons) entre les tables.

## 02 - Créer un enregistrement dans une table :

Ajouter : Un enregistrement 🔹 ok

- Afficher la table concernée
- En haut à gauche cliquer sur OK pour « Ajouter : un enregistrement »
   Renseigner le formulaire de l'enregistrement (remplir au minimum les
- champs obligatoires)
- N'oublier pas de Valider l'enregistrement pour sauvegarder les informations

Valider

## 03 - Créer un dossier dans une table :

- •Afficher la table concernée ex : project : images
- $\bullet$  En haut à gauche, sélectionner un dossier puis cliquer sur OK pour « Ajouter : un dossier »

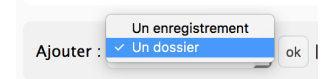

- Renseigner le nom du dossier
- N'oubliez pas de Valider l'enregistrement pour sauvegarder les informations
- Cliquer sur Retour liste pour retourner à la liste
- Pour entrer dans un dossier, cliquer sur le nom de ce dernier ou sur le picto dossier
- Pour renommer le dossier, cliquer sur le picto avec un crayon

Ø

· Pour sortir d'un dossier, cliquer sur Monter

↑ Monter |

## 04 - Supprimer un dossier :

Un dossier ne peut-être supprimé si il n'est pas vide

- Afficher la table concernée
  Cocher le (ou les) dossier(s) à supprimer
  En bas de page, sélectionner Supprimer + OK
- En bas de page, selectionner supprimer + O

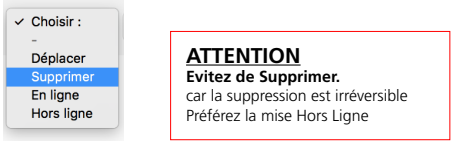

## 05 - Déplacer un enregistrement dans un dossier ou hors d'un dossier :

Afficher la table concernée
Cocher le (ou les) enregistrement(s) à déplacer

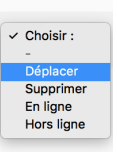

• En bas de page, sélectionner Déplacer + OK

Vous basculez alors en mode déplacement

 Déplacez-vous dans l'arborescence afin de vous placer dans le niveau ou placer l(es) enregistrement(s)

Cliquer sur Valider pour valider le déplacement vers le niveau sélectionné

Déplacer dans ce niveau Annuler

## 06 - Publier des Enregistrements :

Pour ne plus être affiché, un enregistrement peut-être mis hors-ligne au lieu d'être supprimé.

- Cocher l'enregistrement concerné
- Choisir En ligne ou Hors ligne.
- Par défaut un enregistrement est toujours Hors Ligne.

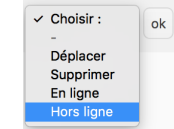

ATTENTION Evitez de Supprimer. car la suppression est irréversible Préférez la mise Hors Ligne

## 07 - Ajouter une liaison pour un enregistrement :

### Ø Liaison(s) pour la table : Event

Afficher Ajouter

Afficher la table concernée
Ouvrir l'enregistrement concerné
Cliquer en haut à droite sur le bouton Ajouter (les liaisons) pour la table concerné
Le back-office bascule alors dans la table concerné en mode liaison pour l'enregistrement
Cliquer sur l'enregistrement à relier (ou un dossier, ce qui va relier tout son contenu)
En bas de page, sélectionner Relier + OK
L'enregistrement devient rouge, il est relié

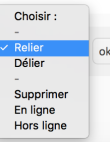

## 08 - Supprimer une liaison pour un enregistrement :

### 

Afficher Ajouter

- Afficher la table concernée
- Ouvrir l'enregistrement dont vous souhaitez supprimer la liaison
- Cliquer en haut à droite sur le bouton Afficher (les liaisons) pour la table concernée
- Le back-office bascule alors dans la table concernée en mode liaison pour l'enregistrement
- Cliquer sur l'enregistrement à délier
- En bas de page, sélectionner Délier + OK
- L'enregistrement disparaît alors car la liaison est supprimée

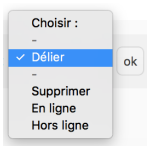

**09 - Intégration du texte** NE PAS COPIER / COLLER DEPUIS <u>PDE</u> et <u>WORD</u>. Passer le contenu rédactionnel dans <u>Text Edit</u> avant de le coller dans le **Wysiwyg** 

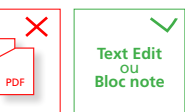

# **GÉNÉRALITÉS**

## 10 - Ordonner les enregistrements au sein des liaisons :

L'ordre des liaisons se fait de l'enregistrement « parent » aux enregistrements « enfants » Ex entre Pages et Paragraph

| ∂ 3 Liaison(s) pour la table : Slide |                         |  |  |  |  |  |  |  |
|--------------------------------------|-------------------------|--|--|--|--|--|--|--|
| L'origine sociale                    | Le facteur géographique |  |  |  |  |  |  |  |
| Influence culturelle                 | et freins financiers    |  |  |  |  |  |  |  |

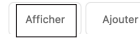

- · Afficher la table (parente) de la liaison
- Ouvrir l'enregistrement à ordonner
- Cliquer en haut à droite sur le bouton Afficher (les liaisons) pour la table (enfant) concernée
- Le back-office bascule alors dans la table enfant en mode liaison
- Sélectionner l'affichage par vignettes (plus pratique surtout pour la table des images) -

| Afficher les dossiers | • | <ul> <li>Mode liste</li> <li>Mode vigpettes</li> </ul> | 100 par page | • |
|-----------------------|---|--------------------------------------------------------|--------------|---|
|                       |   |                                                        |              |   |

### • Pour faire fonctionner le Drag & Drop afficher le max d'enregistrements soit : 500/Page

|   | Name                                      | Sleg                                            | Position pour la liaison +       |
|---|-------------------------------------------|-------------------------------------------------|----------------------------------|
| 1 | L'origine sociale                         | iorigine-sociale                                | 1                                |
| 1 | Le facteur géographique                   | le-facteur-geographique                         | 1                                |
| / | Influence culturelle et freins financiers | influence-culturelle-et-freins-financiers       | 1                                |
|   |                                           |                                                 | *                                |
|   |                                           | Vous pouvez déplacer les enregistrements afin o | is les ordenner (drag and drop). |

### • Déplacer les enregistrements pour les ordonner

• Ne pas oublier d'enregistrer les positions en bas de page

Enregistrer les positions pour la liaison

| 11 - IMPORTANT : CACHE DU SITE                                                                                      |  |  |  |  |  |  |  |  |
|----------------------------------------------------------------------------------------------------|--|--|--|--|--|--|--|--|
| • Le site fonctionne avec un système de cache afin d'améliorer la rapidité pour les visiteurs                       |  |  |  |  |  |  |  |  |
| 😔 Vider le cache du site                                                                                            |  |  |  |  |  |  |  |  |
| Ne pas oublier de cliquer sur le bouton <u>Vider le cache</u> du site afin<br>d'afficher les modifications en ligne |  |  |  |  |  |  |  |  |
| Lorsqu'une cession administrateur est ouverte, l'opération Vider le<br>cache n'est pas nécéssaire.                  |  |  |  |  |  |  |  |  |
| [□] ▲ https://cms.fonds-potter.org/?pragma=no-cache     ···      □ ☆                                                |  |  |  |  |  |  |  |  |
| =no-cache est alors indiqué dans l'url durant l'ouverture de votre cession.                                         |  |  |  |  |  |  |  |  |

## 12 - Champ Texte Wysiwyg

| ← ← Form                                     | ats B I U × ± E E ⊞ - d° ⊑ ⊕ ○                                                                                                    |
|----------------------------------------------|----------------------------------------------------------------------------------------------------|
| La Fondation<br>régulièrement<br>l'étranger. | se consacre au rayonnement de l'œuvre de Giacometti et fait connaître sa collection en prêtant<br>t des œuvres pour des expositions, et en accordant des prêts de longue durée en France et à            |
| La Fondation<br>collections : V              | a ainsi noué des partenariats avec plusieurs institutions pour prêter des œuvres en rapport avec leu<br>Jilia Noailles (Hyères), MNAM-Centre Pompidou (Paris), Bechtier Museum of Modern Art (Charlotte, |
| Caroline du N                                | lard, USA).                                                                                                    |
| Caroline du N                                | iord, USA).                                                                                                    |
| Caroline du N<br>Voir nos prêts              | ord, USA).                                                                                                    |
| Caroline du N<br>Voir nos prêts              | ord, USA).<br>3.<br>77 NORGE PONERIE BY THOMAS                                                                                                    |

| 4. <i>P</i>       | Formats          | • B       | Ι | U   | ×a               | 5               | E 2               | 10                                               | - o <sup>o</sup>                                                                                                    | 1                  | ۲        | 0                                                                       |  |  |
|-------------------|------------------|-----------|---|-----|------------------|-----------------|-------------------|--------------------------------------------------|----------------------------------------------------------------------------------------------------|--------------------|----------|-------------------------------------------------------------------------|--|--|
| Le Comi<br>œuvres | Headin<br>Inline | gs        |   | ,   | l'avis<br>ichéan | de n            | istaur<br>nel à i | ateurs<br>fies Jah                               | ateurs spécial metti et fait connaître sa collection en prêtant<br>sec laboratoir et des prêts de longue durée en France et à |                    |          |                                                                         |  |  |
| analyse:          | Blocks           |           |   |     | Paragraph        |                 |                   |                                                  |                                                                                                    |                    |          |                                                                         |  |  |
|                   | Alignm           | ent       |   | ,   | Block            | kquot           | e                 |                                                  |                                                                                                    | ution              | 5 000    | r prêter des œuvres en rapport avec leur                                |  |  |
|                   |                  | Div       |   |     |                  |                 |                   | aris), Bechtler Museum of Modern Art (Charlotte, |                                                                                                    |                    |          |                                                                         |  |  |
|                   |                  |           |   |     | Pre              |                 |                   |                                                  |                                                                                                    |                    |          |                                                                         |  |  |
|                   | 60               | Formats * | В | / ¥ | × ±              | н.              | E 11              | -                                                |                                                                                                    |                    |          |                                                                         |  |  |
|                   | de l'œus         | Headings  |   |     | He               | adi             | ng 1              |                                                  |                                                                                                    |                    |          |                                                                         |  |  |
|                   |                  | Diocka    |   |     | Hea              | ding            | 2                 |                                                  |                                                                                                    |                    |          | 77 WORDS POWERED BY TINYING                                             |  |  |
|                   |                  | Algement  |   |     | Head             | ling 3<br>ing 4 |                   | te sin<br>he / 1                                 | rple afte<br>Fouche S                                                                                                    | de ne p<br>HIFT/EP | ta impor | rter une feuille de style non souhalble.<br>ur criter un saut de ligne. |  |  |
|                   |                  |           |   |     | Headin           | g 5             |                   |                                                  |                                                                                                    |                    |          |                                                                         |  |  |

### • Créer un lien dans le wysiwyg - Cliquer sur l'icône chaîne - Coller l'url

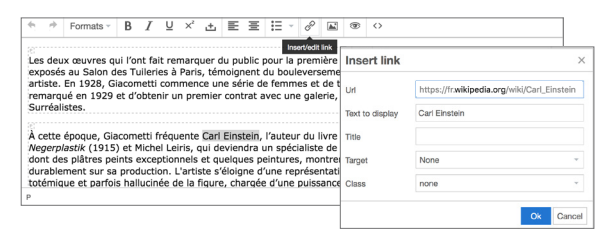

## 13 - Qu'est-ce qu'un Slug ?

Le slug est généré automatiquement à partir du nom de l'enregistrement. Il peut être modifié.

Slug

notre-mission

Il permet de paramétrer l'url de page et de profiter ainsi au référencement naturel.

0 https://cms.fonds-potter.org/le-fonds-de-dotation/notre-mission

## Navigation sur 3 niveaux a) Retour = Revenir à la page précédente b) Chemin = Aperçu de l'arborescence générale des tables. Le chemin est cliquable .. c) Liste = Retour à la liste depuis un formulaire d'enregistrement d) Monter = Sortir d'un dossier, remonter au niveau supérieur. a) ← Retour

14 - Navigation dans le Backoffice

| b) | Page / Home                               |
|----|-------------------------------------------|
| c) | ↑ Liste 1 / 5 Suivant > >>   Ajouter :    |
| d) | ↑ Monter Ajouter : Un enregistrement • ok |

## 15 - Recherche

Au sein d'une table possibilité de recherche

• Faire la recherche dans le champ > Ok • Pour annuler la recherche ou revenir > cliquer sur Ok avec le champ vide

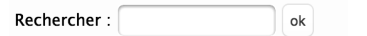

16 - Import par lot Possibilité d'importer des lots d'image

## L'import concerne la Table image Importation de fichier par Drag and Dro Drop files here to uploa Drag and drop Le nom du fichier importé renseigne le champ : Name du fichier Le fichier importé renseigne le champ : Source \* chanel-palladio (id: 231)

• Choisir dossier préalablement créé dans la Table image • Glissez déposez les images sur la Zone

## BACKOFFICE | FOND POTTER CONCEPT STRUCTUREL DU SITE

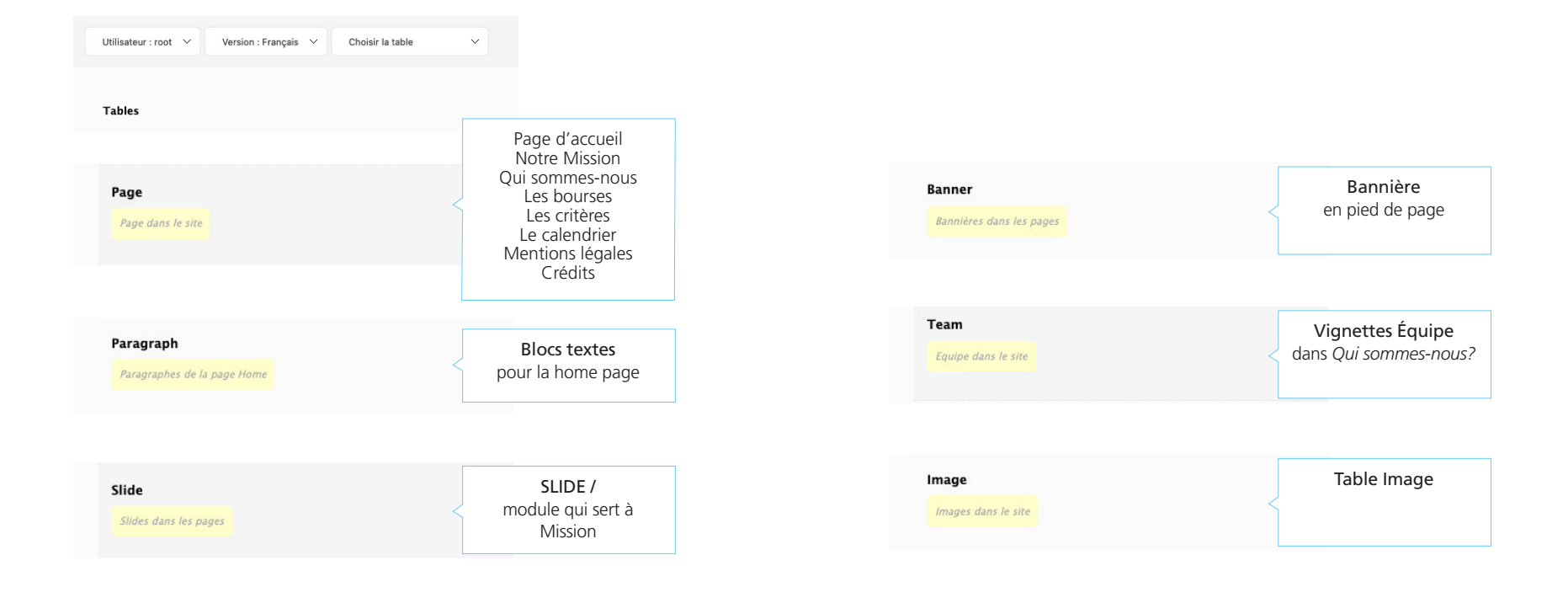

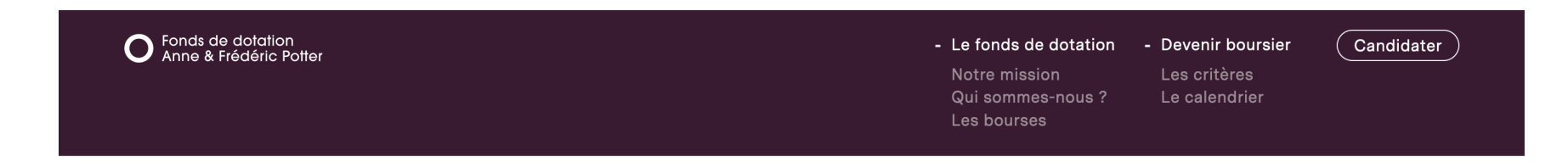

## TABLE PAGE

pour les principales rubriques du site ...

| 19/10-04-0-0  | and as a management             | Table Beer           |                             |                                      |                  |            |                 | 😔 Vider le cache du site                                                                                                    |                                                                                                    |                                                                                                    | FORMULAIRE PAGE                                    |                                                              |
|---------------|---------------------------------|----------------------|-----------------------------|--------------------------------------|------------------|------------|-----------------|----------------------------------------------------------------------------------------------------|----------------------------------------------------------------------------------------------------|----------------------------------------------------------------------------------------------------|----------------------------------------------------|--------------------------------------------------------------|
| Utilisateur   | root Version : Français         | V Table : Page       | *                           |                                      |                  |            |                 |                                                                                                    |                                                                                                    |                                                                                                    |                                                    |                                                              |
| ← Table(s)    |                                 |                      |                             | Page                                 |                  |            |                 | Utilisateur : root 💙 Version : Français 🌱 Table :                                                                                                    | Page ~                                                                                                    | © Vie                                                                                                    | r le cache du site                                 |                                                              |
|               |                                 |                      |                             | ruge                                 |                  |            |                 | ← Table(s)                                                                                                    | Page / Notre mission                                                                                                    |                                                                                                    |                                                    |                                                              |
| Alouter :     | Un enregistrement V ok          | Afficher les dou     |                             | acharchar :                          | ak               |            |                 |                                                                                                    |                                                                                                    |                                                                                                    |                                                    |                                                              |
| Ajouter .     |                                 |                      | andra . 100 bai haña . 114  | concreter .                          | UN               |            |                 | ↑ Liste   << < Précédent 2 / 8 Suivant > >>   Ajouter                                                                                                  | : Un enregistrement v ok                                                                                                    |                                                                                                    |                                                    |                                                              |
| Filtrer par i | id section Touttels             | ~                    |                             |                                      |                  |            |                 |                                                                                                    | Supprimer Validar                                                                                                    | Ø 0 Liaison(s) pour la table : Paragraph                                                                                                    |                                                    |                                                              |
| riter par     |                                 |                      |                             |                                      |                  |            |                 | Name * :                                                                                                    |                                                                                                    | Afficher Ajouter                                                                                                    | Valable pour la Home Page                          |                                                              |
|               | Name                            | Slug                 | Name_short                  | ld_section C                         | Color Bgcoi      | lor Class  | Position v Etat | d Titre de la page                                                                                                    |                                                                                                    |                                                                                                    |                                                    |                                                              |
| - 4           |                                 | 1.00000              |                             |                                      |                  |            |                 | Notre mission                                                                                                    |                                                                                                    |                                                                                                    |                                                    |                                                              |
| U Ø           | Home                            | nome                 |                             | Home                                 |                  | nome       | 1 En ligne      | Slug :                                                                                                    |                                                                                                    | L'origine sociale Le facteur plographique<br>Influence culturelle et freins financiers                                                                | Relier des <u>SLIDE</u><br>Pour Origine Le facteur |                                                              |
| 0 /           | Notre mission                   | notre-mission        |                             | Le fonds de<br>dotation              |                  | mission    | 2 (r 1999)      | notre-mission Le champ slag vous permet de définir un identific                                                                                        | art unique sous la forme d'une uri, ce champ se renseigne automatiquement.                                                                                                    |                                                                                                    |                                                    |                                                              |
| 0 /           | Qui sommes-nous ?               | qui-sommes-<br>nous  |                             | Le fonds de<br>dotation              |                  | who        | 3 En ligne      | Name short :                                                                                                    |                                                                                                    | Afficher Ajouter                                                                                                    |                                                    |                                                              |
| - /           | Los boursos                     | las-bourses          |                             | Le fonds de                          |                  | arant      | En linne        | Titre plus court dans le menu (optionne)                                                                                                    |                                                                                                    | $\mathscr{O}_{-}$ 1 Liaison(s) pour la table : Banner                                                                                                 |                                                    |                                                              |
| U 1/          | Les bourses                     | les-Douises          |                             | dotation                             |                  | grant      | 4 chilighte     |                                                                                                    |                                                                                                    | Bannière candidatures 1er avril                                                                                                    | En home page                                       |                                                              |
|               | Les critères<br>d'obtention     | criteres             | Les critères                | Devenir boursier                     |                  | criteria   | 5 En ligne      | Id_section * : Le fonds de dotation $\   \lor$                                                                                                    |                                                                                                    | Afficher Ajouter                                                                                                    |                                                    |                                                              |
| 0 /           | Le calendrier                   | le-calendrier        |                             | Devenir boursier                     |                  | calendar   | 6 En ligne      | Section à laquelle se rattache la page <b>- ne pas modèler cette informa</b>                                                                           | alion                                                                                                    |                                                                                                    |                                                    |                                                              |
|               | Mentions légales                | mentions-legales     | Mentions légales site Fonds | Mentions Légales                     |                  | legal      | 7 En ligne      | Text :                                                                                                    |                                                                                                    | 1 Liaison(s) pour la table : Image                                                                                                    | Poster Image depuis la table                       |                                                              |
|               |                                 |                      | Potter                      |                                      | _                |            |                 | *                                                                                                    | - <sub>6</sub> P ⊕ ↔                                                                                                    |                                                                                                    | image en TOP page                                  |                                                              |
| 0 /           | Crédits                         | credits              |                             | Crédits                              |                  | credit     | 8 En ligne      | Le fonds de dotation Anne et Frédéric Potter a p<br>lssus de milieux modestes, pour les encourager<br>école d'ingénieurs, grâce à des bourses attribué | our mission d'accompagner financièrement des élèves brillants<br>à choisir des études en classes préparatoires scientifiques, puis en<br>es pendant toute la durée de leur cursus. | Alficher Ajouter                                                                                                    |                                                    |                                                              |
|               |                                 |                      |                             |                                      |                  |            |                 | [image id="11" width="70" align="left"/]                                                                                                    |                                                                                                    | Le bouton Afficher permet de visualiser les liaisons, les ordonner ou les o<br>Le bouton Ajouter permet de relier de nouveaux enregistrements dans la | lier.<br>able                                      |                                                              |
|               |                                 |                      | Vous pouvez déplac          | er les enregistrements afin de les o | ordonner (drag a | and drop). |                 | Les classes préparatoires permettent d'intégrer<br>amical déterminant pour l'avenir des étudiants.                                                     | les meilleures écoles et de se tisser un réseau professionnel et                                                                                                    | correspondante.                                                                                                    |                                                    |                                                              |
|               |                                 |                      |                             | Enregistrer les positions            |                  |            |                 | [image id="283" width="70" align="left"/]                                                                                                    |                                                                                                    |                                                                                                    | Short-code pour implémenter les                    |                                                              |
| 8 enregistrer | nent(s)   0 dossier(s).         |                      |                             |                                      |                  |            |                 | Touche ENTER pour crier un par                                                                                                    | 153 WORDS POWERED BY TNYMCE d                                                                                                    |                                                                                                    |                                                    |                                                              |
|               |                                 |                      |                             |                                      |                  |            |                 | Text_slider :                                                                                                    |                                                                                                    |                                                                                                    | [image id="XXX" width="70"                         | ' align="left"/]                                             |
| ∟ Pour la sé  | election: Tout sélectionner / 1 | out désélectionner : | Choisir: V ok               |                                      |                  |            |                 | Texte chapeau de la zone des slides                                                                                                    |                                                                                                    |                                                                                                    | Indiquer le                                        | numéro de l'image                                            |
|               |                                 |                      |                             |                                      |                  |            |                 | Aujourd'hui encore, l'accès à l'enseignemer<br>persistants :                                                                                           | nt supérieur reste inégal, en raison de plusieurs facteurs                                                                                                    |                                                                                                    | /                                                  |                                                              |
|               |                                 |                      |                             |                                      |                  |            |                 | Mp4 :                                                                                                    |                                                                                                    |                                                                                                    |                                                    | Fichier : image_11_image_fr.jpg<br>Format : 1200 px / 800 px |
|               |                                 |                      |                             |                                      |                  |            |                 | Vidéo MP4 copload 230 Mo maxi                                                                                                    |                                                                                                    |                                                                                                    |                                                    | Poids : 268 Ko                                               |
|               |                                 |                      |                             |                                      |                  |            |                 | Parcourit Aucun fichier sélectionné.                                                                                                    |                                                                                                    |                                                                                                    |                                                    |                                                              |
|               |                                 |                      |                             |                                      |                  |            |                 | Meta_description :                                                                                                    |                                                                                                    |                                                                                                    |                                                    |                                                              |
|               |                                 |                      |                             |                                      |                  |            |                 | La mission des fondateurs : réduire les in-                                                                                                    | égalités d'accès aux classes prépa et aux grandes écoles                                                                                                    |                                                                                                    |                                                    |                                                              |
|               |                                 |                      |                             |                                      |                  |            |                 | défavorisées.                                                                                                    | An and a state of the state of the states                                                                                                    |                                                                                                    |                                                    | -                                                            |
|               |                                 |                      |                             |                                      |                  |            |                 | Color :                                                                                                    |                                                                                                    |                                                                                                    | Couleur du texte                                   |                                                              |
|               |                                 |                      |                             |                                      |                  |            |                 | Cowlear du texte de la page                                                                                                    |                                                                                                    |                                                                                                    |                                                    | 1                                                            |
|               |                                 |                      |                             |                                      |                  |            |                 | Sélectionner une couleur en déplaçant le curseur dans la zu                                                                                            | one coloré, puis validez votre choix en cliquant sur le picto arc-en-ciel en bas à droite.                                                                                         |                                                                                                    |                                                    |                                                              |
|               |                                 |                      |                             |                                      |                  |            |                 | Bgcolor :                                                                                                    |                                                                                                    |                                                                                                    | Fond de couleur au choix                           | ]                                                            |
|               |                                 |                      |                             |                                      |                  |            |                 | Couleur de fend de la page                                                                                                    |                                                                                                    |                                                                                                    |                                                    | 1                                                            |
|               |                                 |                      |                             |                                      |                  |            |                 | Sélectionner une couleur en déplaçant le curseur dans la zu                                                                                            | one coloré, puis validez votre choix en cliquant sur le picto arc-en-ciel en bas à droite.                                                                                         |                                                                                                    | 391b31                                             |                                                              |
|               |                                 |                      |                             |                                      |                  |            |                 | Class :                                                                                                    |                                                                                                    |                                                                                                    |                                                    |                                                              |
|               |                                 |                      |                             |                                      |                  |            |                 | Style de la page / Ne pas modifier ontre information                                                                                                   |                                                                                                    |                                                                                                    | R 57: H 316:<br>0 27: 6 52 531:                    |                                                              |
|               |                                 |                      |                             |                                      |                  |            |                 | mission                                                                                                    |                                                                                                    |                                                                                                    | O B 49 : B 22.35/ ;                                |                                                              |
|               |                                 |                      |                             |                                      |                  |            |                 | Etat de l'enregistrement : En ligne 🛛 🛩                                                                                                    |                                                                                                    |                                                                                                    | # 391b31                                           | - Cliquez ici                                                |
|               |                                 |                      |                             |                                      |                  |            |                 |                                                                                                    |                                                                                                    |                                                                                                    |                                                    | pour valider la couleur                                      |

# **TABLE PARAGRAPHE**pour la Home page 1/2

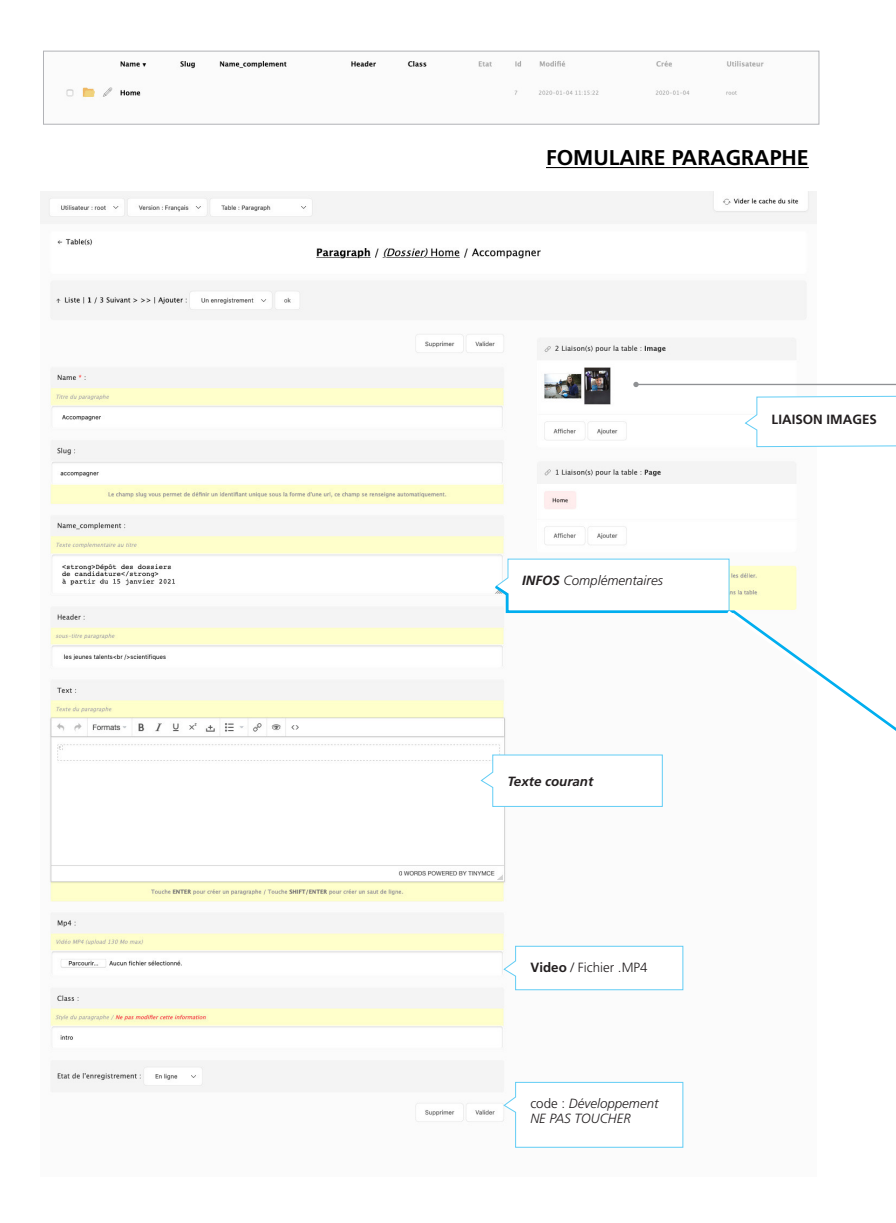

# O Fonds de dotation Anne & Frédéric Potter + Le fonds de dotation + Devenir boursier Candidater Accompagner les jeunes talents scientifiques Fonds de dotation + Le fonds de dotation + Devenir boursie Candidate Anne et Frédéric Potter Accompagner les jeunes talents scientifiques Dépôt des dossiers de candidature à partir du 15 janvier 2021 Cette bannière en HOME PAGE

ne se règle pas dans la table BANNER mais depuis la table PARAGRAPHE

# **TABLE PARAGRAPHE**pour la Home page2/2

|                                                                                                    |                                                                            |                     |                                                           | 2020-01-04 | root                       |                |
|----------------------------------------------------------------------------------------------------|----------------------------------------------------------------------------|---------------------|-----------------------------------------------------------|------------|----------------------------|----------------|
|                                                                                                    |                                                                            |                     | FOMULA                                                    | IRE PAF    | RAGRAPHI                   | <u> </u>       |
| Utilisateur : root 💙 Version : Français 💙 Table : Paragraph 💙                                                                                                    |                                                                            |                     |                                                           |            | 🗇 Vider le cache du site   |                |
| • Table(s) Paragraph / (Dos                                                                                                    | ssier) Home / I                                                            | Edito               |                                                           |            |                            |                |
| t Liste   << < Précédent 2 / 3 Suivant > >>   Ajouter : Un enrogistrement 🗸 ok                                                                                                    |                                                                            |                     |                                                           |            |                            |                |
|                                                                                                    | Supprimer Valider                                                          |                     |                                                           | le : Image |                            |                |
| Name * :                                                                                                    |                                                                            |                     |                                                           | •          |                            | _              |
| Edito                                                                                                    |                                                                            |                     | Afficher Ajouter                                          |            |                            | LIAISON IMAGES |
| Rug :<br>edito                                                                                                    |                                                                            |                     | 🖉 1 Liaison(s) pour la tab                                | le : Page  |                            |                |
| Le champ slug vous permet de définir un identifiant unique sous la freme d'une uni, ce champ se renseigne automatiqu                                                                                                    | sement.                                                                    |                     | Home                                                      |            |                            |                |
| Name_complement :                                                                                                    |                                                                            |                     | Afficher Ajouter                                          |            |                            |                |
|                                                                                                    |                                                                            | <b>_</b>            | <b>NFOS</b> Complémer                                     | taires     | les déller.<br>As la table |                |
| Header :                                                                                                    |                                                                            |                     |                                                           |            |                            |                |
| nor fan paralalaine<br>Anne et Reideiris Potter                                                                                                    |                                                                            |                     |                                                           |            |                            |                |
| Text : :                                                                                                    |                                                                            |                     |                                                           |            |                            |                |
| h ∲ Formatis B I U ×' ▲ ☷ - ể ® ↔                                                                                                    | ······                                                                     |                     |                                                           |            |                            |                |
| Les dasses préparatoires sont en France la voie royale vers un enseignement d'excellence. Or<br>sélectives exigent un investissement total : pour réusir, les élèves doivent être déchargés de tou<br>Nous voulons lever l'obstade financier qui pout empéhere un jeune scientifique brillant d'intégre<br>dasses préparatoires aux grandes écoles d'ingénieurs, afin de rendre ces parcours d'excellence a<br>élèves financièrement et égographiquement défivorisés. | ces filières<br>nut souci matériel.<br>r les meilleures<br>accessibles aux | Tex<br>Ici j<br>pos | <b>cte de présentati</b><br>passage à la ligne<br>ssible. | n          |                            |                |
| Les sciences sont essentielles pour construire le monde de demain, et nous avons besoin de touto<br>pour assurer la relève. Avec ce dispositif, nous espérons libérer l'ambition de jeunes filles et garç<br>talentueux. »                                                                                                    | tes les forces vives<br>cons motivés et                                    |                     |                                                           |            |                            |                |
| 104 WORDS<br>Touche INTER pour créer un paragraphe / Touche SHIFT/INTER pour créer un saut de ligne.                                                                                                    | POWERED BY TINYMCE                                                         |                     |                                                           |            |                            |                |
| Mp4 :                                                                                                    |                                                                            |                     |                                                           |            |                            |                |
| Roliver paragraph 2, me4, fr.mp4<br>Posisi Libbidia Ko<br>Il Soppimer                                                                                                    |                                                                            | {                   | Video / Fichier .N                                        | IP4 .      |                            |                |
| Parcourit. Accun ficher selectionsé.                                                                                                    |                                                                            |                     |                                                           |            |                            |                |
| Class :                                                                                                    |                                                                            |                     |                                                           |            |                            |                |
| tyle du paragraphe / Ne pas modifier cette information                                                                                                    |                                                                            | ζ                   | code : Développe                                          | ment       |                            |                |
| Eat de l'enregistrement : En ligne 🗸                                                                                                    |                                                                            |                     | NL FAS TOUCHER                                            |            |                            |                |
| s                                                                                                    | Supprimer Valider                                                          |                     |                                                           |            |                            |                |

## EXEMPLE EDITO PAGE D'ACCUEIL

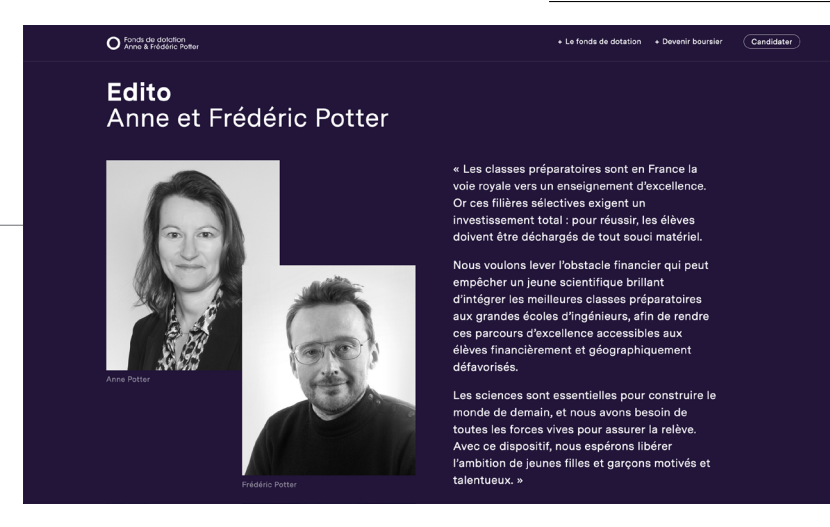

## EXEMPLE VIDEO

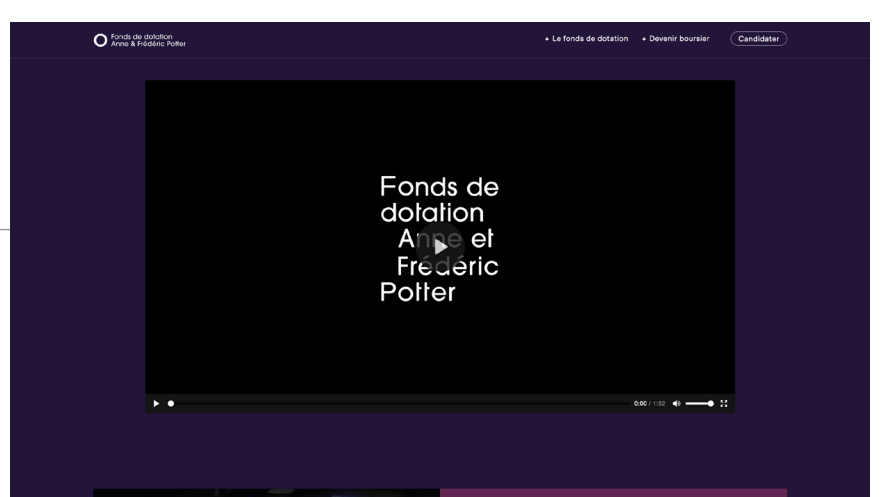

# TABLE SLIDE pour la rubrique Notre Mission

😔 Vider le cache du site Utilisateur : root \vee Version : Français \vee Table : Slide O Fonds de dotation Anne & Frédéric Potter + Le fonds de dotation + Devenir boursier Candidater ← Table(s Slide / (Dossier) Notre Mission / Le facteur géographique Aujourd'hui encore, l'accès à l'enseignement supérieur reste inégal, en raison de plusieurs ↑ Liste I << < Précédent 2 / 3 Suivant > >> I Aiputer : Un enrepistrement ∨ ok facteurs persistants : & 1 Liaison(s) pour la table : Page LIAISONS Name \* Notre mission avec la page sociale Le facteur géographique L'influence culturel 9,5% Le facteur géographiqu de cadres supérieurs sont Les élèves des zones rurales ou Par auto-censure, appréhen nombreux que les enfants périphériques ne disposent que d'une l'égard de dispositifs mal cc armi les étudiants information lacunaire sur des filières décalage culturel, les jeune: Slug : de diplômés du supérieur se trouven e l'Education nationale. sélectives concentrées dans les milieux modestes ou défavo dans les agglomérations de 20 à ater permet de relier de nouveaux enregistrements dans la table renoncent à des parcours p .'écart se creuse encore grandes villes. Par ailleurs, la le-facteur-geographique 100 000 habitants, contre 26,9% pour perspective d'un éloignement du comme élitistes et inaccess sses préparatoires aux celles de plus de 500 000 habitants. les, où seuls 7% des élèves domicile familial accroît la réticence d'ouvriers (Observatoire des jeunes des zones rurales ou « La géographie de l'ascension sociale » France Stratégie 2015. is). périphériques à rejoindre des classes Text1: préparatoires aux grandes écoles. . . . Le facteur géographique Les délives des zones rurales ou périphériques ne disposent que d'une information lacunaire sur des Illières sélectives concentrées dans les grandes villes. Par a liteurs, ja perspective d'un élongement du domicilé familiai accroît la réticence des jeunes des zones rurales ou périphériques à rejoindre des classes préparatoires aux grandes écoles. 52 WORDS POWERED BY TINYMCE Touche ENTER pour créer un paragraphe / Touche SHIFT/ENTER pour créer un saut de ligne ÷ \* Formats  $\bullet$  **B**  $I \cup \times^2 + \blacksquare = \checkmark \mathscr{P}$ Text2 : Title CHIFFRE CLÉ Number color raphique Le f Choisir dans Formats Number Color 9,5% de diplômés du supérieur se trouvent dans les agglomérations de 20 à 100 000 habitants, contre 26,9% pour celles de plus de 500 000 habitants. « La géographie de l'ascension sociale » France Stratégie 2015. • 1 Formats -**B** *I* ⊻ 34 WORDS POWERED BY TINYMCE Touche ENTER nou Touche SHIET/ENTER no Title Etat de l'enregistrement : En ligne  $\sim$ 9,5% **Number color** de diplô Text color celles de Small text

**FOMULAIRE SLIDE** 

## 8

**EXEMPLE Le Facteur géographique** 

# TABLE BANNER

pour gérer les <u>bannières</u>

## FOMULAIRE BANNER

| Utilisateur : root Version : Français V Table : Banner             | v                                                                                                    | ⊖ Vider le cache i         | du site                                                                                            |                                                                                                    |                                                                                                    |                                                                     |
|--------------------------------------------------------------------|----------------------------------------------------------------------------------------------------|----------------------------|----------------------------------------------------------------------------------------------------|----------------------------------------------------------------------------------------------------|----------------------------------------------------------------------------------------------------|---------------------------------------------------------------------|
| ← Table(s)                                                         | Banner                                                                                                    |                            |                                                                                                    |                                                                                                    |                                                                                                    |                                                                     |
| Ajouter : Un enregistrement V ek   Modeliste V                     | 100 par page 🗸 I Rechercher : ok                                                                                                    |                            |                                                                                                    |                                                                                                    |                                                                                                    |                                                                     |
| Name v                                                             | Sutton_label Button_url Etat id Modifié                                                                                                    | Crée Utilisateur           |                                                                                                    |                                                                                                    |                                                                                                    |                                                                     |
| Bannière candidatures 1er avril                                    | Utilisateur : root V Version : Français V Table : Banner V                                                                                                    |                            | ⊖ Vid                                                                                              | er le cache du site                                                                                            |                                                                                                    |                                                                     |
| 1 enregistrement(s)   0 dossier(s).                                | ← Table(s)<br>Banner / Bannie                                                                                                    | ère candidatures 1er avril |                                                                                                    |                                                                                                    |                                                                                                    |                                                                     |
| L Pour la sélection: Tout sélectionner / Tout désélectionner : Che | ↑ Liste   Ajouter : Un enregistrement ∨ ok                                                                                                    |                            |                                                                                                    |                                                                                                    |                                                                                                    |                                                                     |
|                                                                    |                                                                                                    | Supprimer Valider          | $\mathscr{P}$ 5 Liaison(s) pour la table : Page                                                    |                                                                                                    |                                                                                                    |                                                                     |
|                                                                    | Name * :                                                                                                    |                            | Home Notre mission Les bourses Les critères d'obten                                                |                                                                                                    |                                                                                                    |                                                                     |
|                                                                    | Titre de la bannière / Non visible dans le site                                                                                                    |                            | Le calendrier                                                                                      | < avec les pages                                                                                               |                                                                                                    |                                                                     |
|                                                                    | Bannière candidatures 1er avril                                                                                                    |                            |                                                                                                    |                                                                                                    |                                                                                                    |                                                                     |
|                                                                    | Text :                                                                                                    |                            | Atticher Ajouter                                                                                   |                                                                                                    |                                                                                                    |                                                                     |
|                                                                    | Texte de la banière                                                                                                    |                            | Le bouton Afficher permet de visualiser les liaisons, les ordonner ou les di                       | éller,                                                                                                    |                                                                                                    |                                                                     |
|                                                                    | Dépôt des dossiers<br>de candidature<br>à partir du 15 janvier 2021                                                                                                    | li.                        | Le bouton <b>Ajouter</b> permet de relier de nouveaux enregistrements dans la t<br>correspondante. | table                                                                                                    |                                                                                                    | 7                                                                   |
|                                                                    | Rutton label -                                                                                                    |                            |                                                                                                    |                                                                                                    |                                                                                                    |                                                                     |
|                                                                    | Texte du bouton                                                                                                    |                            |                                                                                                    |                                                                                                    |                                                                                                    |                                                                     |
|                                                                    |                                                                                                    |                            |                                                                                                    |                                                                                                    |                                                                                                    |                                                                     |
|                                                                    |                                                                                                    |                            |                                                                                                    | O Fonds de dotation<br>Anne & Frédéric Patter                                                                  |                                                                                                    | + Le fonds de dotation + Devenir boursier Candidater                |
|                                                                    | Button_url :                                                                                                    |                            |                                                                                                    |                                                                                                    |                                                                                                    |                                                                     |
|                                                                    | Uri du bouton                                                                                                    |                            |                                                                                                    |                                                                                                    |                                                                                                    |                                                                     |
|                                                                    |                                                                                                    |                            |                                                                                                    | The second second second second second second second second second second second second second second second s |                                                                                                    |                                                                     |
|                                                                    | Image :                                                                                                    |                            |                                                                                                    |                                                                                                    | and the second second se |                                                                     |
|                                                                    | Largeur : 2880 px Maximum – Hauteur : libré – Format: JPG 72 DPI – RVB – qualité 80% (10/12)                                                                                                    |                            |                                                                                                    |                                                                                                    |                                                                                                    |                                                                     |
|                                                                    | Fiber Lange, Cupy Chap<br>Format :: 103 Jan (729 pc<br>Paids :: 127 Ac<br>Supprime                                                                                                    |                            |                                                                                                    | -                                                                                                    |                                                                                                    | Dépôt des dossiers<br>de candidature<br>à partir du 15 janvier 2021 |
|                                                                    | Parcourir Aucun fichier sélectionné.                                                                                                    |                            |                                                                                                    |                                                                                                    |                                                                                                    |                                                                     |
|                                                                    | Cénéer une vignette de 150 pixels de largeur sur 0 pixels de hauteur dans le champ : Thumbnail.                                                                                                    |                            |                                                                                                    |                                                                                                    |                                                                                                    |                                                                     |
|                                                                    | Thumbhail :                                                                                                    |                            |                                                                                                    |                                                                                                    |                                                                                                    |                                                                     |
|                                                                    | Control Automatication and Automatication and Autom |                            |                                                                                                    | _                                                                                                    |                                                                                                    | Haut de Page                                                        |
|                                                                    | - reverse dell'el Sellecterite                                                                                                    |                            |                                                                                                    |                                                                                                    |                                                                                                    |                                                                     |
|                                                                    | Etat de l'enregistrement : En ligne V                                                                                                    |                            |                                                                                                    |                                                                                                    |                                                                                                    |                                                                     |
|                                                                    |                                                                                                    | Supprimer Valider          |                                                                                                    |                                                                                                    |                                                                                                    |                                                                     |

## **TABLE TEAM**

régle la rubrique QUI SOMMES-NOUS ?

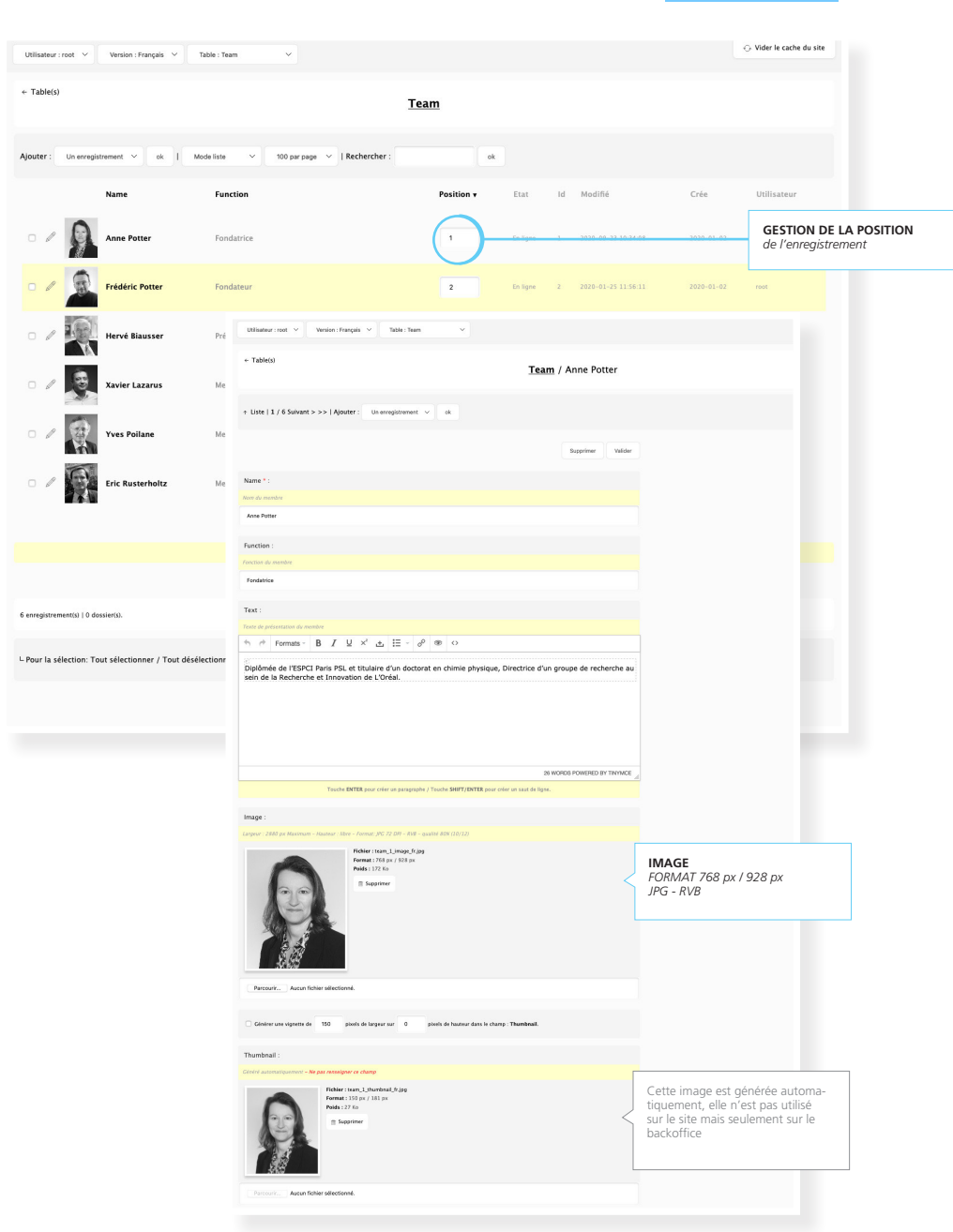

**FOMULAIRE TEAM** 

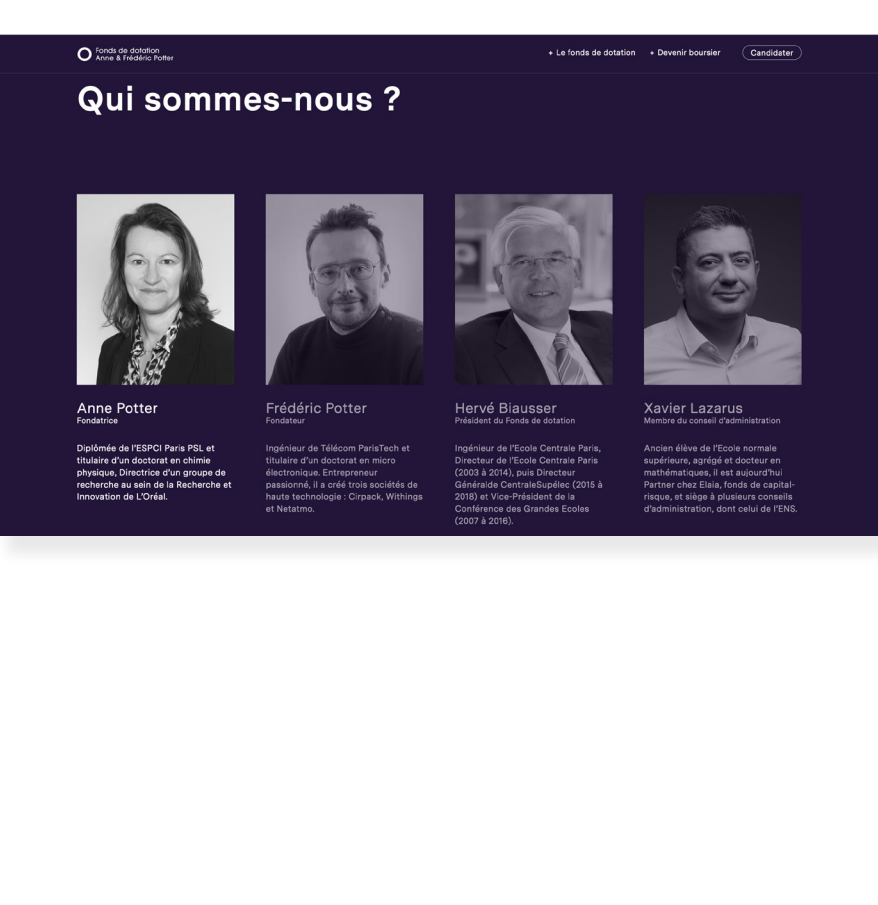

## PAGE QUI SOMMES-NOUS?

## TABLE IMAGE

| Utilisateur : root \vee Version : Français | ✓ Table : Image ✓                                                                                                    |                                                                                                    |                        | FON                                 | ULAIRE IMAGE                                  |                |                                                                                     |                             |
|--------------------------------------------|----------------------------------------------------------------------------------------------------|----------------------------------------------------------------------------------------------------|------------------------|-------------------------------------|-----------------------------------------------|----------------|-------------------------------------------------------------------------------------|-----------------------------|
| ← Table(s)                                 |                                                                                                    |                                                                                                    |                        |                                     |                                               |                |                                                                                     |                             |
|                                            | Utilisateur : root Version : Français V Table : Image V                                                                                                    |                                                                                                    |                        |                                     | ↔ Vider le cache du site                      |                | Importation de fichier par Drag and Drop                                            |                             |
| Ajouter : Un enregistrement V ok           | ← Table(s)                                                                                                    | Image / (Dossier) Home / Accompagne                                                                                     | er 01                  |                                     | Importations                                  | IMPORT PAR LOT | Déplacer vos fichiers au bon format dans la zone ci-dessous (drag and drop) afin de | i lancer le téléchargement. |
| Name <b>v</b>                              | ↑ Liste   1 / 2 Suivant > >>   Ajouter : Un enregistrement ∨ ok                                                                                                    |                                                                                                    |                        |                                     |                                               |                | Drop files here to upload                                                           | Drag and drop               |
| Home                                       |                                                                                                    | Supprimer Valider                                                                                                    | 🖉 0 Liaison(s) pou     | r la table : Page                   |                                               |                | Le nom du fichier importé renseigne le champ : Name                                 |                             |
| 🗆 📄 🥒 Portraits                            | Name * :                                                                                                    |                                                                                                    | Afficher Ajou          | uter                                |                                               |                | Le fichier importé renseigne le champ : Source                                      |                             |
| 🗆 📄 🖉 Poster                               | Titre de l'image (champ <b>alt</b> pour les moteurs de recherche)                                                                                                    |                                                                                                    |                        |                                     |                                               |                | Importer les enregistrements dans le dossier : chanal-palladio (id: 231)            | ~                           |
|                                            | Accompagner 01                                                                                                    |                                                                                                    | 🖉 1 Liaison(s) pou     | ir la table : Paragraph             |                                               |                |                                                                                     |                             |
| 0 enregistrement(s)   4 dossier(s).        | Caption :                                                                                                    |                                                                                                    | Accompagner            |                                     |                                               |                |                                                                                     |                             |
|                                            | Légende de l'image                                                                                                    |                                                                                                    | Afficher Alos          | uter                                |                                               |                |                                                                                     |                             |
| L Pour la sélection: Tout sélectionner /   | #Environnement                                                                                                    | •                                                                                                    |                        |                                     |                                               |                |                                                                                     |                             |
|                                            | Image :                                                                                                    |                                                                                                    | Le bouton Afficher per | met de visualiser les llaisons, les | ordonner ou les délier.                       |                |                                                                                     |                             |
|                                            | Largeur : 2880 px Maximum - Hauteur : libre - Format: JPC 72 DPI - RV8 - qualité 80% (10/1)                                                                                                    | 2)                                                                                                    | correspondante.        | met de relier de nouveaux enregi    | strements dans la table                       |                |                                                                                     |                             |
|                                            | Former: 1969, 513 pc<br>Former: 1979, 513 pc<br>Point: 1177 to<br>Soppimer                                                                                                    | IMAGE à Intégrer                                                                                                    |                        |                                     |                                               |                | <u>E</u>                                                                            | XEMPLE D'IMAGES             |
|                                            | and a second second                                                                                                    |                                                                                                    |                        |                                     | O Fonds de dotation<br>Anne & Frédéric Potter |                | + Le fonds de dotation + Devenir boursier                                           | Candidater                  |
|                                            | Parcourir Aucun fichier sélectionné.                                                                                                    |                                                                                                    |                        |                                     | A                                             |                |                                                                                     |                             |
|                                            | Cénérer une vignette de 150 pixels de largeur sur 0 pixels de hauter                                                                                                    | ur dans le champ : Thumbnail.                                                                                           |                        | <b>`</b>                            | les jeun                                      | es talents     |                                                                                     |                             |
|                                            | Thumbnail :                                                                                                    |                                                                                                    |                        | $\backslash$                        | scientifiq                                    | lues           |                                                                                     |                             |
|                                            | Cheric automatiquement - Ale para management ce change<br>France :: Story / 130 ps.<br>Entre:: Story / 130 ps.<br>Entre:: Story | Cette image est générée automa-<br>tiquement, elle n'est pas utilisé<br>sur le site mais seulement sur le<br>backoffice |                        |                                     |                                               |                |                                                                                     |                             |
|                                            | Etat de l'enregistrement : En ligne v                                                                                                    | Supprimer Valider                                                                                                    |                        |                                     | Ervironament                                  |                |                                                                                     |                             |

11

| ✓ Utilisateur : |   |
|-----------------|---|
| -               | _ |
| Déconnexion     |   |
|                 |   |

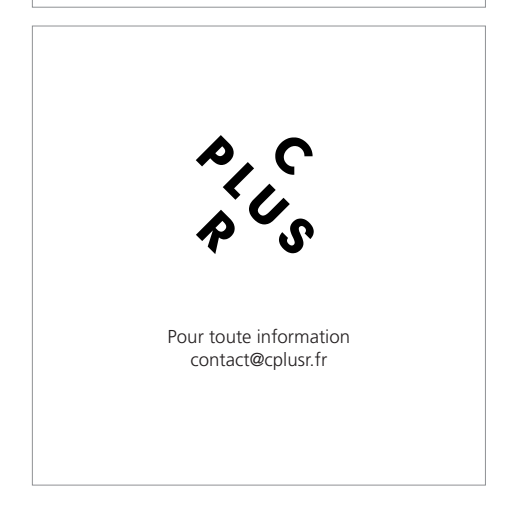